# Gestione dei BLOCCHI (da collocare nella barra di destra)

GESTIONE della BARRA di DESTRA

# MODIFICARE I BLOCCHI ESISTENTI

Nell'attuale configurazione la barra di destra è stata destinata alla visualizzazione di blocchi tipo AVVISO. Sono attivi:

- 2 blocchi destinati a: EVIDENZA
- 3 blocchi destinati a NOVITÀ Editoriali

Considerando l'aspetto estetico ritengo sufficienti tali blocchi. Eventualmente possiamo aggiungere un'altra *famiglia di blocchi* ma direi di non esagerare. Quindi la creazione di nuovi blocchi è da pianificare insieme.

## Gestire/modificare blocchi esistenti:

Scegliere il blocco da modificare, sostituirne il contenuto e definire la posizione.

## Come fare:

- accedere a Pannello di controllo
- accedere a Block
- scorrere sino a visualizzare i blocchi della regione di destra
- scegliere il blocco da modificare e fare clik su [ configura ]
- sostituire il testo vecchio con quello nuovo
- premere il pulsante [ salva ]
- In caso sia necessario modificare la posizione di un blocco nella barra di destra
  - accedere a Pannello di controllo
  - accedere a Block
  - scorrere sino a visualizzare i blocchi della regione di destra
  - scegliere il blocco da riposizionare
  - modificarne il valore [ peso ]
  - scorrere sino alla fine della pagina e premere [ salva ]
- VISUALIZZARE la HOME PAGE sia come utente registrato che come utente anonymous

# CREARE NUOVI BLOCCHI

**I nuovi blocchi**, vengono visualizzati in tutte le pagine (anche in quelle amministrative); per facilitare il lavoro degli amministratori del sito e degli autori di contenuti ho attivato un filtro che nasconde la colonna di destra in particolari momenti amministrativi (creazione di nuove pagine, accesso alle aree amministrative ecc.).

Tale operazione è consentita solo operando direttamente sul database modificandone *a mano* alcuni parametri che la piattaforma non modifica e pertanto tale operazione la effettuo io personalmente.

Sarà mia cura apportare le necessarie modifiche al sistema non appena a conoscenza della

presenza di nuovi blocchi.

Il mio consiglio è per ora di operare sull'esistente.

## fase 1)

## **CREARE IL CONTENUTO DEL BLOCCO**

- 1. crea un contenuto
- 2. microcontent
- 3. Inserire TITOLO (verrà utilizzato come titolo del blocco (es.: Evidenza, Novità editoriali)
- 4. Inserire **CONTENUTO**
- 5. Scorrere la pagina sino alla fine e fare clik su INVIA

## fase 2)

## **VISUALIZZARE E POSIZIONARE IL BLOCCO**

- 1. Pannello di controllo
- 2. Blocks
- 3. Scorrere la pagina ed indivisuare il NOVO blocco (il nome inizia per microcontent)
- 4. apporre il segno di spunta della casella abilitato
- 5. Attribuire il **peso** desiderato (posizione dall'alto -15 al basso 15 occupata nella barra prima è utile controllare il peso del blocco che sarà precedente o successivo)
- 6. Scegliere la barra laterale (scegliere barra laterale destra)
- 7. Scorrere la pagina sino alla fine e fare clik su SALVA BLOCCHI

# fase 3)

## VISUALIZZARE la HOME PAGE sia come utente registrato che come utente anonymous

• Mario Varini

## **URL originale:**

https://www.anteremedizioni.it/creare\_un\_blocco\_da\_collocare\_nella\_barra\_di\_destra